Use Case 5: Methylation of some regions discriminate tissue type better than others

## Epigenome Informatics Workshop Bioinformatics Research Laboratory

BCM Baylor College of Medicine

The data for this use case was kindly provided by Dr. Jonathan Mill (King's College London, UK), and is taken from the following reference:

*"Functional annotation of the human brain methylome across brain and blood".* Matthew Davies<sup>1</sup>, Manuela Volta<sup>1</sup>, Abhishek Dixit<sup>1</sup>, Simon Lovestone<sup>1</sup>, Cristian Coarfa<sup>2</sup>, R. Alan Harris<sup>2</sup>, Aleksandar Milosavljevic<sup>2</sup>, Claire Troakes<sup>1</sup>, Safa Al-Sarraj<sup>1</sup>, Richard Dobson<sup>1</sup>, Leonard C. Schalkwyk<sup>1</sup>, Jonathan Mill<sup>1\*</sup> Genome Biology, 12:R43, 2012

<sup>1</sup>Institute of Psychiatry, King's College London. UK. <sup>2</sup>Baylor College of Medicine, Houston, Texas. USA. \*Corresponding Author: Dr. Jonathan Mill, Address: Institute of Psychiatry, SGDP Centre, De Crespigny Park, Denmark Hill, London.

## Use Case 5: Methylation of some regions discriminate tissue type better than others

This use case is similar to Use Cases 1 & 2 but with different annotation tracks with different regions of interest (ROIs) to illustrate how some ROIs produce better clustering.

**Background:** Recent methylomic analyses of various tissues indicate that differential methylation across low CpG-content promoters (LCPs) is associated with tissue-specific gene expression in somatic cells. Based on this observation, Davies et al sought to compare high CpG-content promoters (HCPs) with LCPs across brain regions and blood as a first step in understanding how such regions may impact gene regulatory networks.

**Results:** LCPs appear to be a major location for tissue-specific DNA methylation signatures across regions in brain and in blood. Hierarchical clustering of both HCP and LCP DNA methylation can distinguish between tissues, although the Euclidean distance between tissues is much larger in the case of LCPs. Principle component analysis of MeDIP-Seq data shows a much stronger classification based upon LCP methylation.

## Promoter DNA Methylation in the Human Genome

Source of ROIs found in "Class: Regulation" in the Data Selector

- Enriched methylated DNA from human primary fibroblasts using methylated DNA immunoprecipitation (MeDIP) + microarray detection
- 15,609 promoters evaluated in primary somatic and germline cells
- HCPs (high-CpG promoters) contain 500 bp region with CpG ratio above 0.75 and GC content >55%
- LCP (low-CpG promoters) do not contain a 500 bp region with a CpG ratio above 0.48
- ICP (intermediate CpG promoters) are neither HCPs or LCPs. ICP class contains many "subthreshold" CpG islands, meaning small CpG islands (<500 bp), moderate CpG richness and/or GC content <55%

Weber et al, "Distribution, silencing potential and evolutionary impact of promoter DNA methylation in the human genome" *Nature Genetics*, 39 (4), April 2007

## Methylation of Low-CpG Promoters (LCP) vs. High-CpG Promoters (HCP)

Methylation of LCPs conveys more information about tissue type than methylation of HCPs.

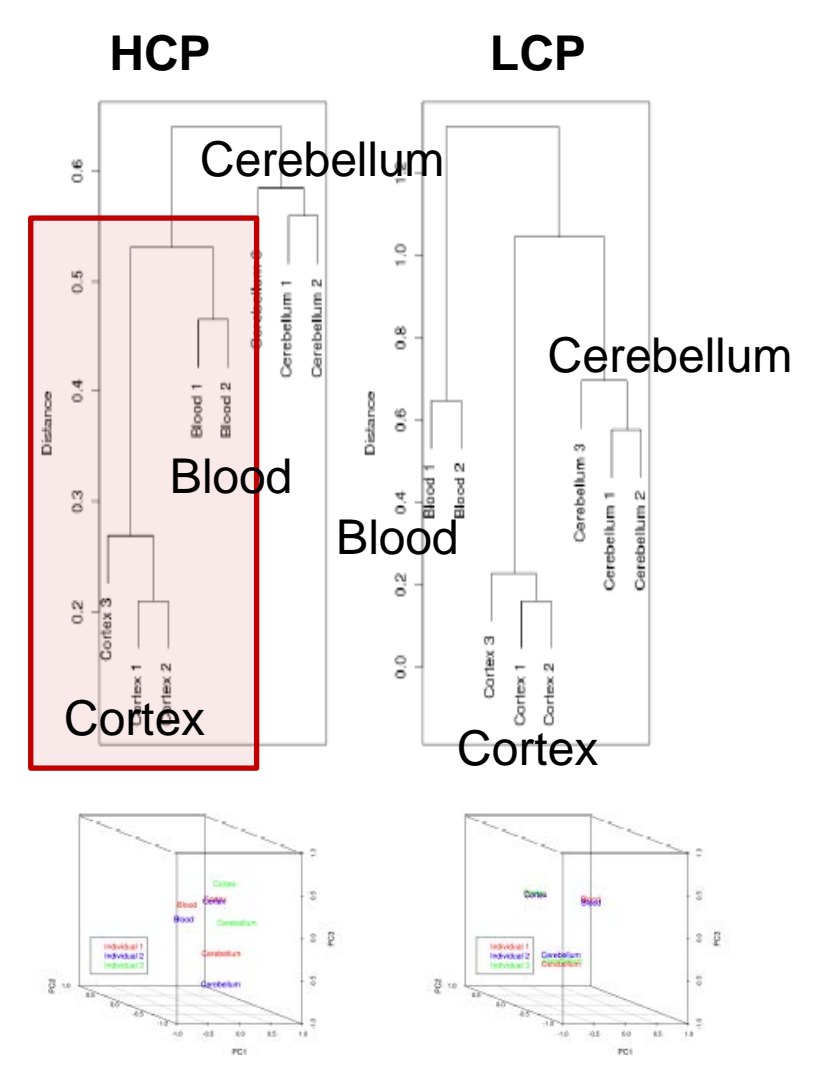

# Some features discriminate tissue type better than others (cont'd)

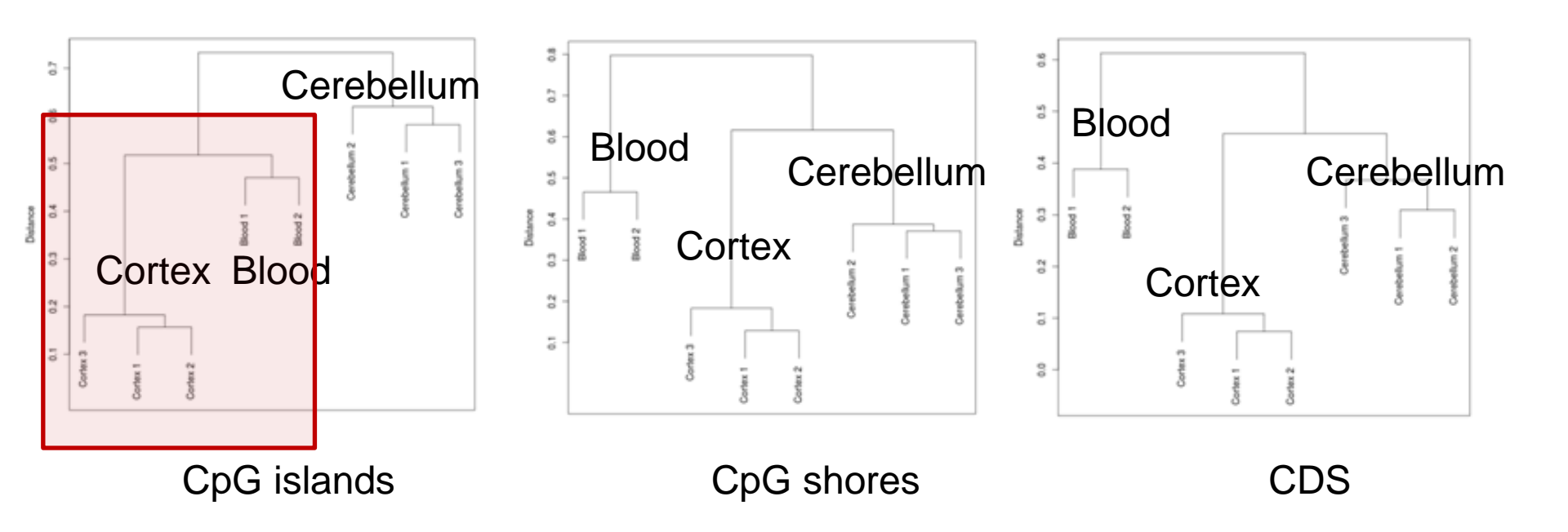

The following slides walk you through the process of generating the clustering results displayed in the previous slide (from Davies et al).

This will be similar to Use Cases 1 & 2 but with the comparison over different features (annotation tracks with different regions of interest - ROIs), and observing that some features produce better clustering in the heatmap.

You should have already created a Project and Database in earlier use cases, to you will not need to do that again. The results of this analysis will be part of the same Project and be deposited in the same Database.

The next step is to select the samples that to analyze.

Step 1. Drag the "Brain" database into the "Input Data". This will cause the "Visualizaton" menu to turn green, meaning a tool(s) within that menu is active. A tool is active when "Input Data" and "Output Targets" have been populated with the appropriate data/tracks/files/databases required for that tool to operate.

-Click 'Visualization' and then 'View Track Grid'

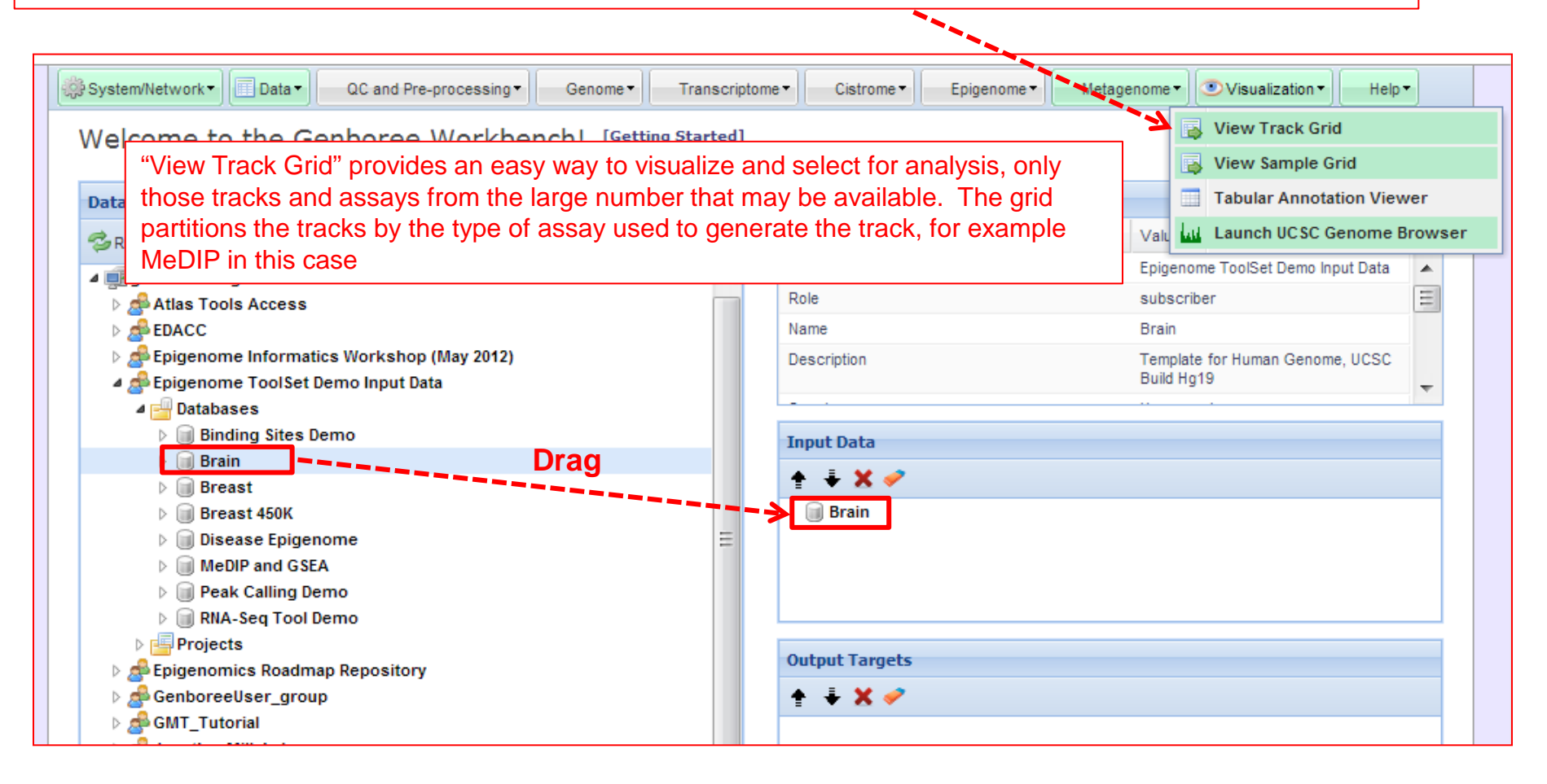

| endoree workdench! [Gerung Started]                    |                                         |
|--------------------------------------------------------|-----------------------------------------|
| Tool Settings                                          | ×                                       |
| View Track Grid                                        | 8 e                                     |
| Tool Overview                                          | enor<br>scrib                           |
| Databases with tracks of interest:                     | P                                       |
| ics V Database: Brain Group: E<br>Dem Demo Ing         | pigenome ToolSet plate<br>put Data Hg   |
| emc Settings                                           |                                         |
| X-axis attribute eaAssayType                           | Step 2. Select which attributes you     |
| nome Y-axis attribute eaSampleType 💌                   | wish to have displayed on the           |
| A Page Title Grid Viewer: Tracks from Brain            | $\Box$ $\Box$ X and Y-axes of the grid. |
| Demo Grid Title Tracks from Brain                      |                                         |
| ap R E eaAssayType                                     | Here we select 'eaAssayType' for the    |
| P Y Label eaSampleType                                 | X-axis and 'eaSampleType' for the       |
| Advanced Settings:                                     | Y-axis attributes.                      |
|                                                        |                                         |
| Submit Cancel                                          |                                         |
|                                                        | Step 3. Click "Submit"                  |
| Genboree is built & maintained by the Bioinformatics F | Research Laboratory                     |

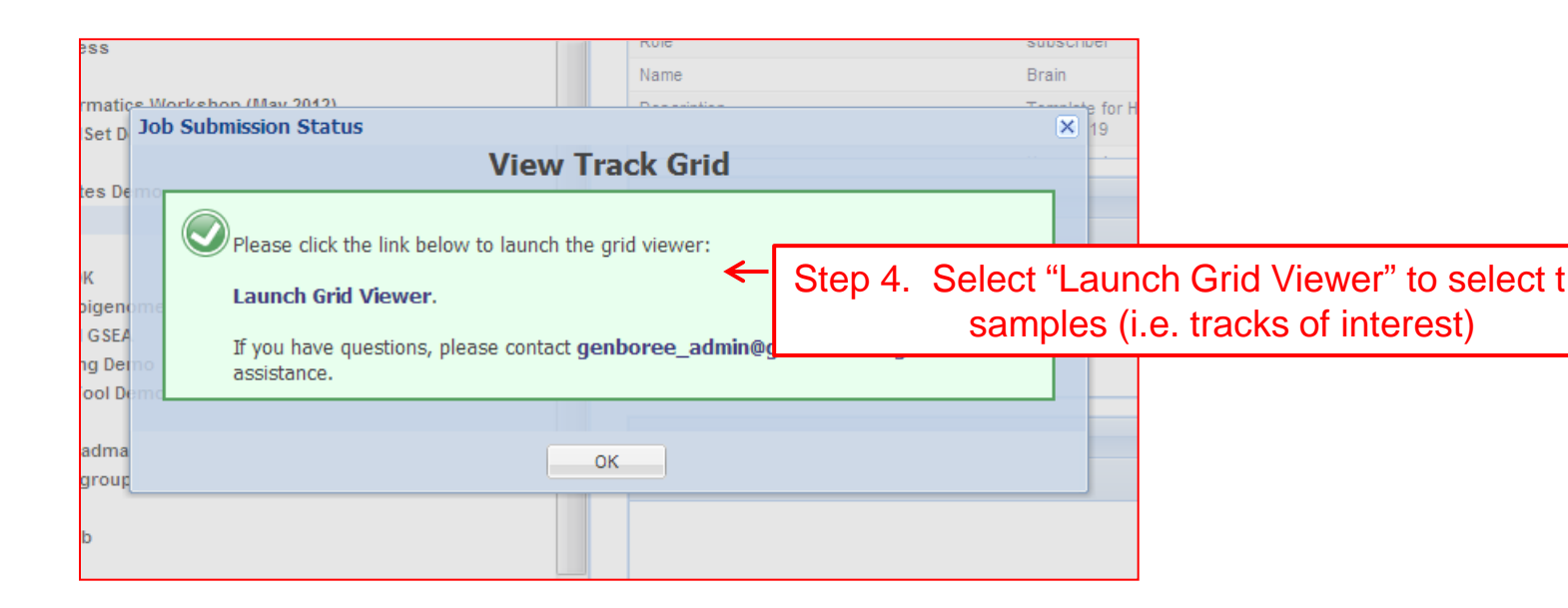

| Bioinformatics<br>Research<br>Laboratory                                                                                                    |                | Š                                                 |                                      | Grid Viewer: Tracks<br>from Brain                                                                                                    |
|----------------------------------------------------------------------------------------------------|----------------|---------------------------------------------------|--------------------------------------|----------------------------------------------------------------------------------------------------|
| <ul> <li>Select cells by clicking and dragging, then use the "View Selections in"</li> <li>NOTE: Some pages may not be accessible over low bandwidth internet of</li> </ul> | pulld<br>conne | own in the top left corr<br>ctions. This page has | er (below) to<br>been tested w       | view selections in the Atlas Gene Browser or the UCSC Genome Brows<br>ith the following browsers: 🧀 🥹 🥏 💿                             |
| Tracks from Brain                                                                                                    |                |                                                   |                                      |                                                                                                    |
| ● View Selections In ▼                                                                                                    |                |                                                   |                                      |                                                                                                    |
| eaAssayType "►<br>eaSampleType<br>Filter:(e.g. "cell line")                                                                                                    | MeDIP-Seq      |                                                   |                                      |                                                                                                    |
| Blood                                                                                                    | 2              | ← Ste                                             | n 5 9                                | Select the samples of interest (in                                                                                                    |
| Cerebellum                                                                                                    | 3              | this<br>cel<br>To<br>sav                          | s case<br>I. The<br>desigr<br>ve you | e, all eight), by clicking on each<br>en click on "Save Selections"<br>nate a group and database to<br>r selections (see next slide). |

| Bioinformatics<br>Research<br>Laboratory                                                                                                    |                                                           | Epiger                                                                                                    | nome Atla                                     | as                   |                                                                               |
|----------------------------------------------------------------------------------------------------|-----------------------------------------------------------|----------------------------------------------------------------------------------------------------|-----------------------------------------------|----------------------|-------------------------------------------------------------------------------|
| <ul> <li>Select cells by clicking and dragging, then use the "View Selection"</li> <li>NOTE: Some pages may not be accessible over low bandwidth interpretermination.</li> </ul> | ons in" pulldown in the top<br>ernet connections. This pa | left corner (below) to view sele<br>ge has been tested with the fo                                                                         | ections in the Atlas (<br>llowing browsers: 🌋 | Gene Browser or      | r                                                                             |
| Tracks from Brain                                                                                                    |                                                           |                                                                                                    | 0                                             |                      |                                                                               |
| Filter rows: 📃 🕅 Selections 🔻 🎯 Choos                                                                                                    | e Databases                                               |                                                                                                    |                                               |                      |                                                                               |
| eaAssayType                                                                                                    | Save T                                                    | rack Selections                                                                                                    |                                               | ×                    |                                                                               |
| €eaSampleType<br>Blood                                                                                                    | Choose Sele This Ger                                      | ose a group and databas<br>ections in:<br>It a Group:<br>Is the group where your select<br>boreeUser_group                                 | ctions will b Ste                             | ep 6. Se<br>enboreel | elect your user group.<br>Jser_group is used as                               |
| Brain                                                                                                    | 3 Sele                                                    | t a Database:                                                                                                    | 90                                            |                      |                                                                               |
| Cerebellum                                                                                                    | 3 Choo<br>Ger<br>Save<br>Enter<br>Use                     | se a database within your gro<br>boreeUser_database<br>Selection as:<br>a name to identify this set of<br>Case5_Brain_A<br>Save Selections | selections                                    | Select y<br>Step 8.  | our destination database<br>Name this list of tracks<br>ick "Save Selections" |

| Select cells by clicking and dr     NOTE: Some pages may not be | formatics<br>rch<br>ratory<br>ragging, then use the "View Selections in" pulldown in<br>e accessible over low bandwidth internet connections                        | the top left corner (below) to view selections in the<br>This page has been tested with the following brow                                                                                                    | Atlas                                                                         |                                         |
|-----------------------------------------------------------------|----------------------------------------------------------------------------------------------------|----------------------------------------------------------------------------------------------------|-------------------------------------------------------------------------------|-----------------------------------------|
| Tracks from Brain                                               |                                                                                                    |                                                                                                    |                                                                               |                                         |
| Filter rows:                                                    | Selections + 💮 Choose Databases                                                                                                    | Save Track Selections                                                                                                    | ×                                                                             |                                         |
| eaA<br>≹eaSampleType<br>Blood<br>Brain                          | eaAssayType"<br>Save successful<br>Your Sel<br>View your saved tracks<br>your database: "Genbor<br>"List of Selections"<br>⇒ "List of tracks"<br>⇒ "UseCase5_Brain_ | Choose a group and database to sa<br>selections in:<br>Select a Crount<br>A                                                                                                    | e to                                                                          |                                         |
|                                                                 |                                                                                                    | ok       Step 10. 0         Enter a name to id       6-9 to name to id         UseCase5_Brain       tracks (the group). Set of the group). Set of the group of the group of the grou | Click "OK" and re<br>ne your second g<br>at will be compare<br>ee next slide. | peat steps<br>roup of<br>ed to the firs |

| Steps 6-9 are repeated here, but with the same<br>set of tracks given a different name ("UseCase5_Brain_B").<br>The same set of tracks is being compared to itself for<br>illustration purposes. |                                                                                     |                                                                                                    |  |  |
|----------------------------------------------------------------------------------------------------|-------------------------------------------------------------------------------------|----------------------------------------------------------------------------------------------------|--|--|
| Research<br>Laboratory                                                                                                    |                                                                                     | Epigenome Atlas                                                                                                    |  |  |
| <ul> <li>Select cells by clicking and dragging, then use</li> <li>NOTE: Some pages may not be accessible over</li> </ul>                                                                         | the "View Selections in" pulldown in the<br>low bandwidth internet connections. Thi | e top left corner (below) to view selections in the Atlas Gene Browser or the UCSC Ge<br>is page has been tested with the following browsers: <i>颜 🥘 📀</i> 🔞                                                                       |  |  |
| Tracks from Brain                                                                                                    |                                                                                     |                                                                                                    |  |  |
| Filter rows: Selec                                                                                                    | tions 👻 间 Choose Databases                                                          |                                                                                                    |  |  |
| €eaSampleType       Blood       Brain       Casabellum                                                                                                    | eaAssayType"                                                                        | Select a Group:         This is the group where your selections will be saved         GenboreeUser_group         Step 11. Select your user group         Select a Database:         Choose a database within your group to save to |  |  |
| Cerebellum                                                                                                    | 3                                                                                   | GenboreeUser_database Step 12. Select your destination database                                                                                                    |  |  |
|                                                                                                    |                                                                                     | Save Selection as:<br>Enter a name to identify this set of selections<br>UseCase5_Brain_B Step 13. Name this list of tracks<br>Save Selections Cancel<br>Step 14. Click "Save Selections"                                          |  |  |

| natics<br>prv                                         | Epi                                                               | genome Atlas                                       |                                        |
|-------------------------------------------------------|-------------------------------------------------------------------|----------------------------------------------------|----------------------------------------|
|                                                       | Save Track Selections                                             | ×                                                  |                                        |
| g, then use the "View Se<br>assible over low bandwidt | Choose a group and database to save selections in:                | ons in the Atlas Gene Browsering browsers: 🔏 🥹 📀 🔞 |                                        |
|                                                       | Select a Group:                                                   |                                                    |                                        |
| Selection Save s                                      | uccessful                                                         | ×                                                  |                                        |
| "List<br>⇒                                            | cof Selections"<br>"List of tracks"<br>▷ "UseCase5_Brain_B"<br>Οκ |                                                    |                                        |
|                                                       | UseCase5_Brain_B                                                  |                                                    |                                        |
|                                                       | Save Selections Step<br>clicki                                    | 15. Return to the I ng on the link "Wor            | Data Selector by kbench Data Selector" |
|                                                       |                                                                   |                                                    |                                        |

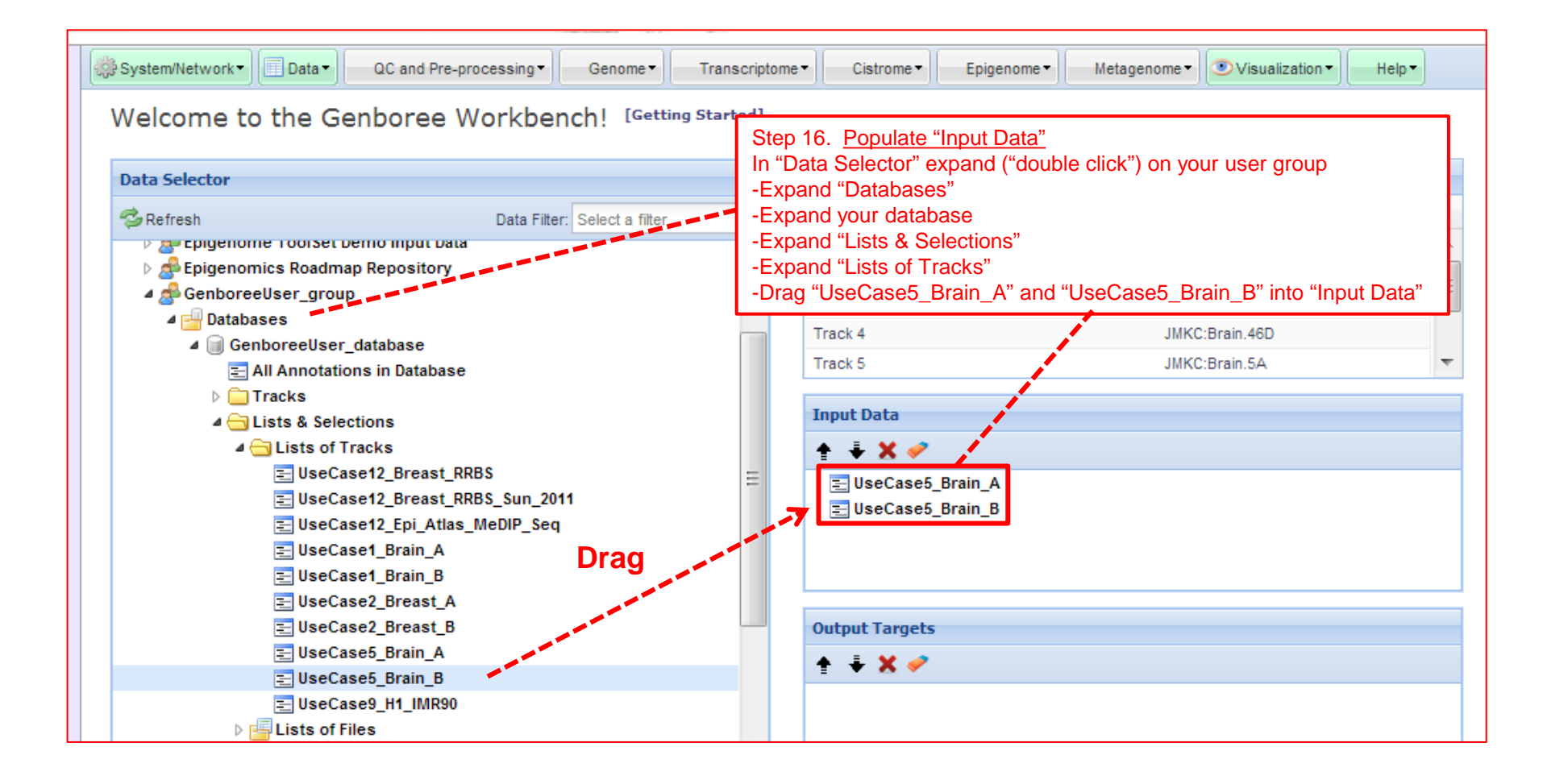

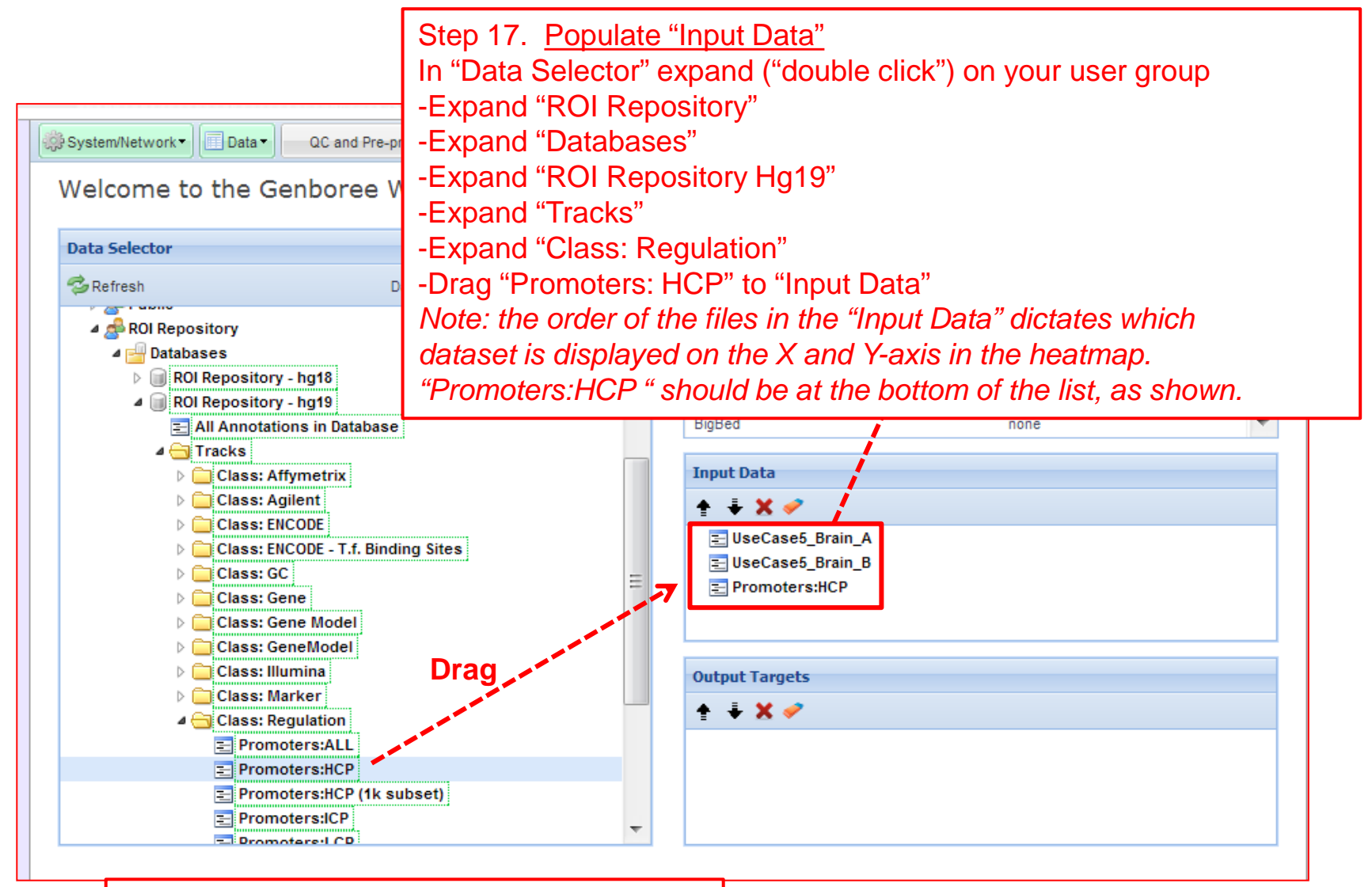

Please note: The green rectangles just indicate a certain level of access, and are not important for completing the use case (i.e. they can be ignored).

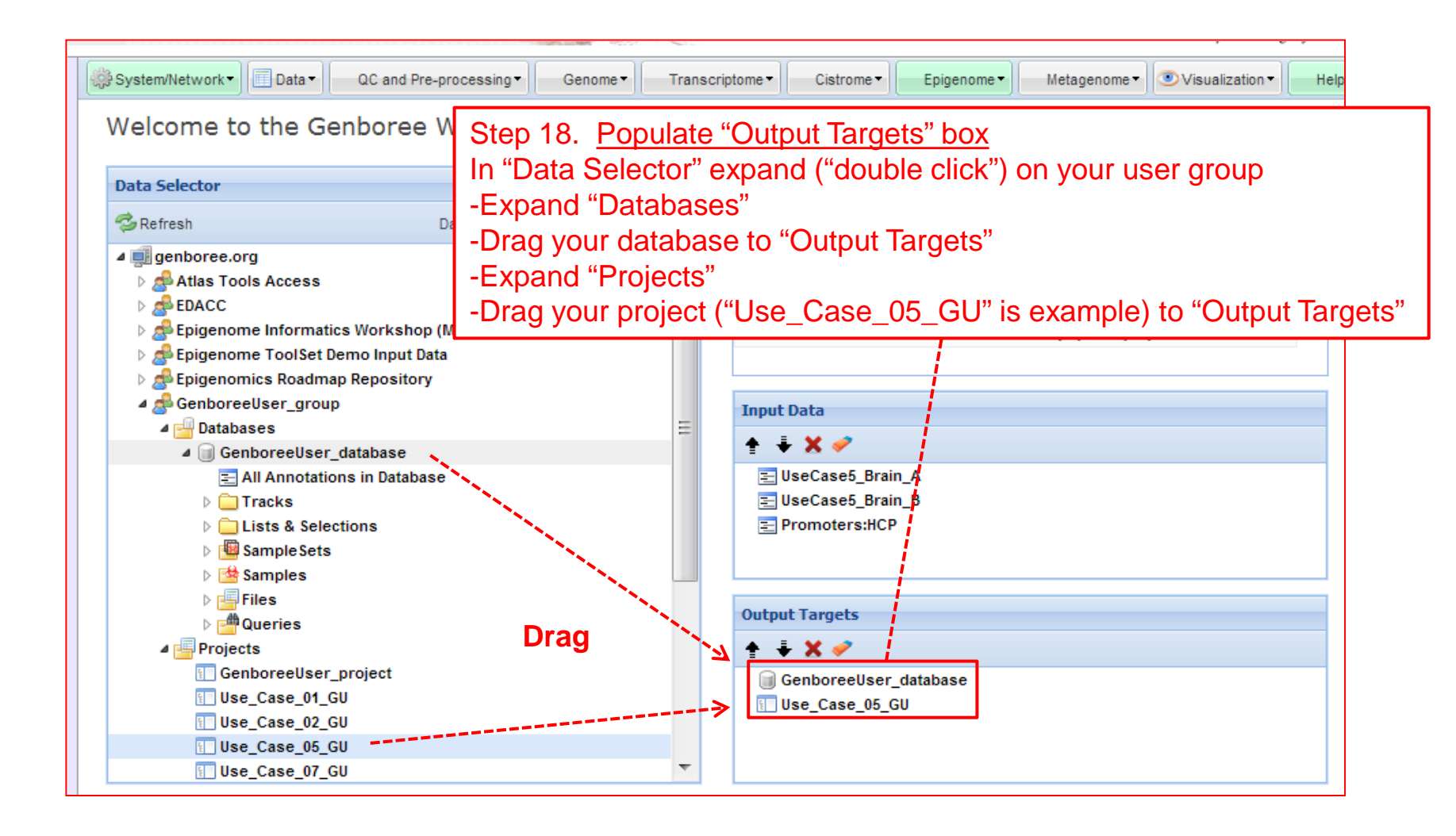

| © System/Network ▼ Data ▼ QC and Pre-processing ▼ Genome ▼                                                                                                    | Transc   | criptome - Cistrome - | Epigenome • Metagenome • OVisualization •                                | Help      |
|----------------------------------------------------------------------------------------------------|----------|-----------------------|--------------------------------------------------------------------------|-----------|
| Welcome to the Genboree Workbench! [Getting                                                                                                    | g Starte | d]                    | Random Forest<br>QIIME                                                   |           |
| Data Selector           Ørefresh         Data Filter:         Select a filter                                                                                                    | ~        | Details<br>Attribute  | QC<br>Search for Similar Signals by Correlation                          | Þ         |
| <ul> <li>Jegenboree.org</li> <li>▷ Atlas Tools Access</li> </ul>                                                                                                    |          | View Link<br>Group    | Analyze Signals Compute Similarity Matrix (heatmap)                      |           |
|                                                                                                    |          | Name<br>Reize         | Slice Epigenomic Data<br>Analyze Signals in the Context of Epigenome Atl | ≱<br>as ≱ |
| A Second Control of the second of the second of the s |          | Input Data            |                                                                          |           |

Note the "Epigenome" menu turns green when "Input Data" and "Output Targets" are properly populated. Tools that turn green are active, and can operate on the tracks or files that reside in "Input Data"

Step 19. Click on "Epigenome" -Click on "Compute Similarity Matrix (heatmap)"

You will see a "Tool Settings" dialogue box appear (next slide).

| Use_Case_01_GU | Use_Case_05_GU |
|----------------|----------------|
| Use_Case_05_GU |                |
| Use_Case_07_GU | <b>v</b>       |
|                |                |

#### Tool Settings

#### **Compute Similarity Matrix (heatmap)**

Tool Overview

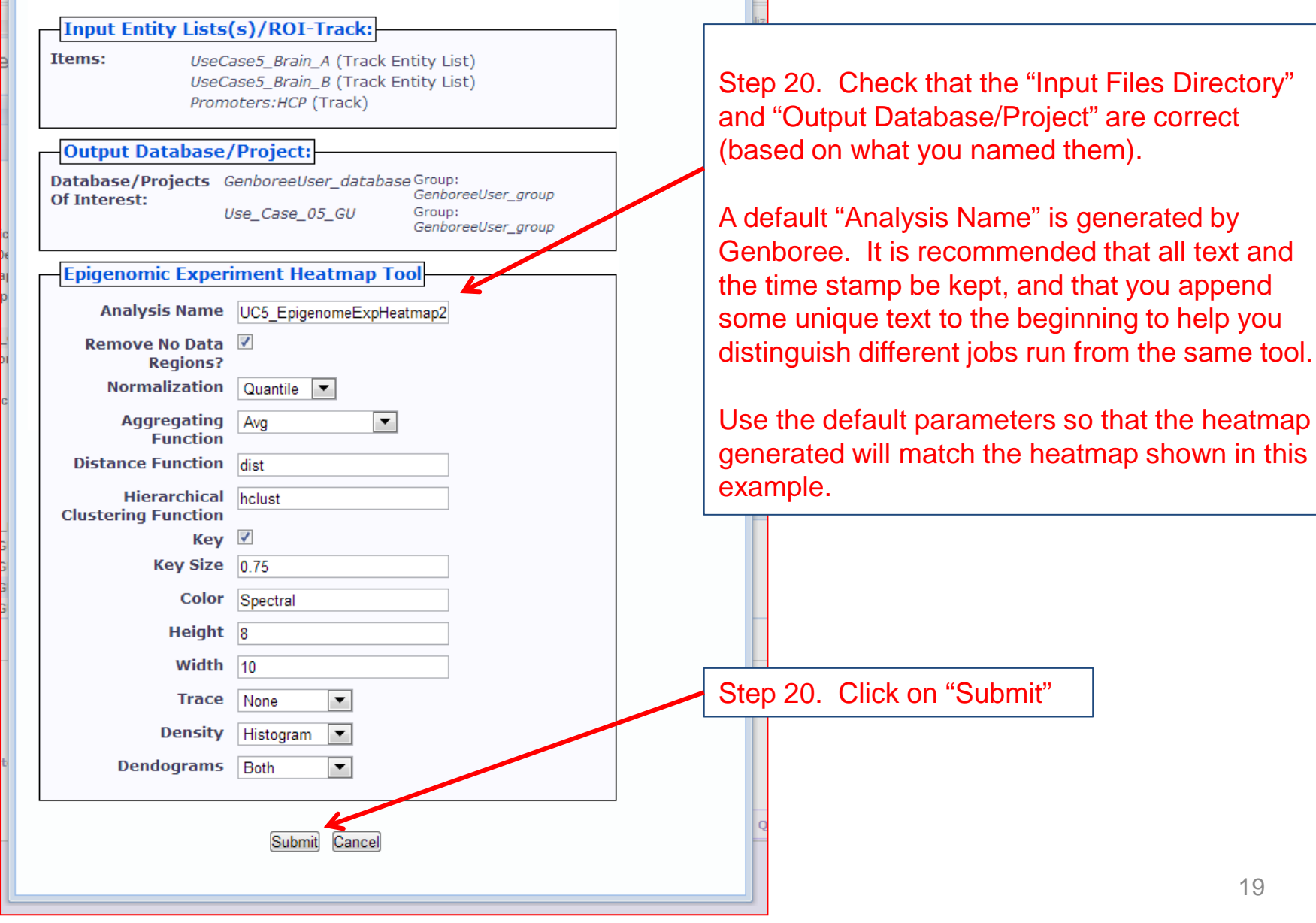

X

8

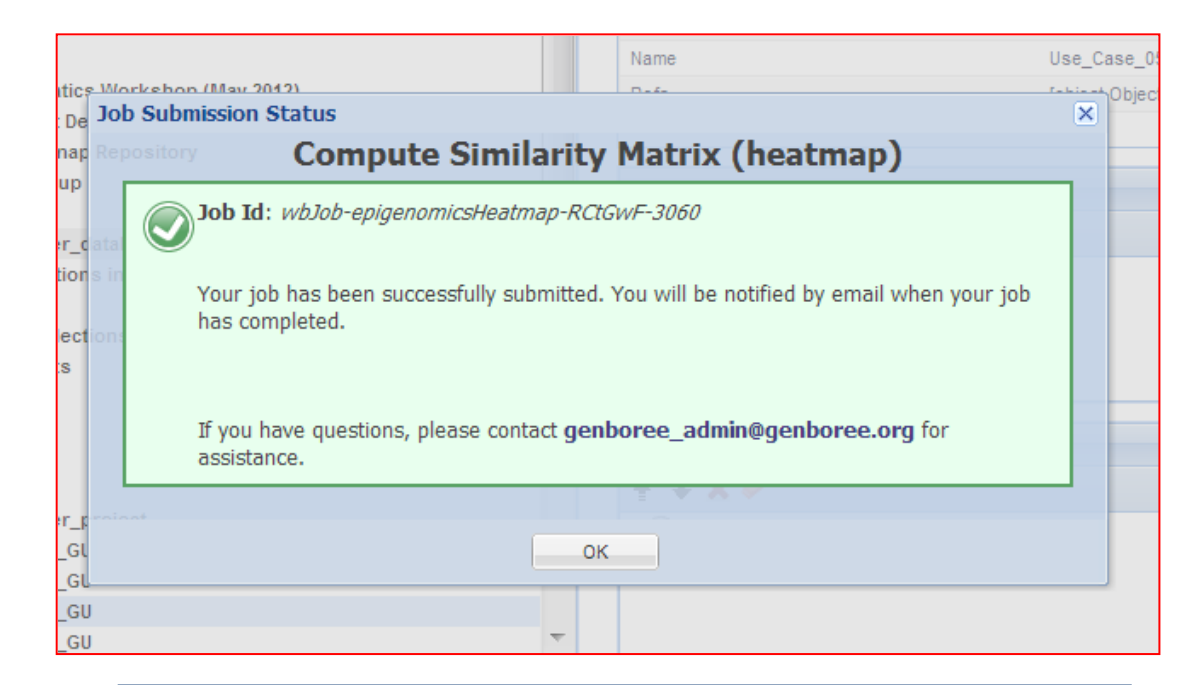

You will see the message above upon successful submission of a job. Click OK. You will then receive an email alerting you to the status of your job.

### You will receive an email with the following message when your job is finished:

```
Hello Genboree User,
Your Compute Similarity Matrix (heatmap) job completed successfully.
 Job Summary:
  JobID

    wbJob-epigenomicsHeatmap-RCtGwF-3060

  Analysis Name - UC5_EpigenomeExpHeatmap2013-03-01-09:52:41
 Inputs:
 1. Entitylist - UseCase5_Brain_A
 2. Entitylist - UseCase5_Brain_B
  3. Trk
             - Promoters%3AHCP
 Outputs:
            - GenboreeUser database
  1. Db
 2. Prj
             - Use_Case_05_GU
 Settings:
                 - UC5 EpigenomeExpHeatmap2013-03-01-09:52:41
  analysisName
  color
              - Spectral
  dendograms
                  - both
  density

    histogram

  distfun
              - dist
  hclustfun - hclust
  height
              - 8
  key
             - TRUE
  keySize
             - 0.75
  normalization - quant
 removeNoDataRegions - true
 spanAggFunction - avg
  trace
              - none
  width
              - 10
- The Genboree Team
Result File Location in the Genboree Workbench:
 http://genboree.org/java-bin/project.jsp?projectName=Use Case 05 GU
```

## The Genboree Project Page

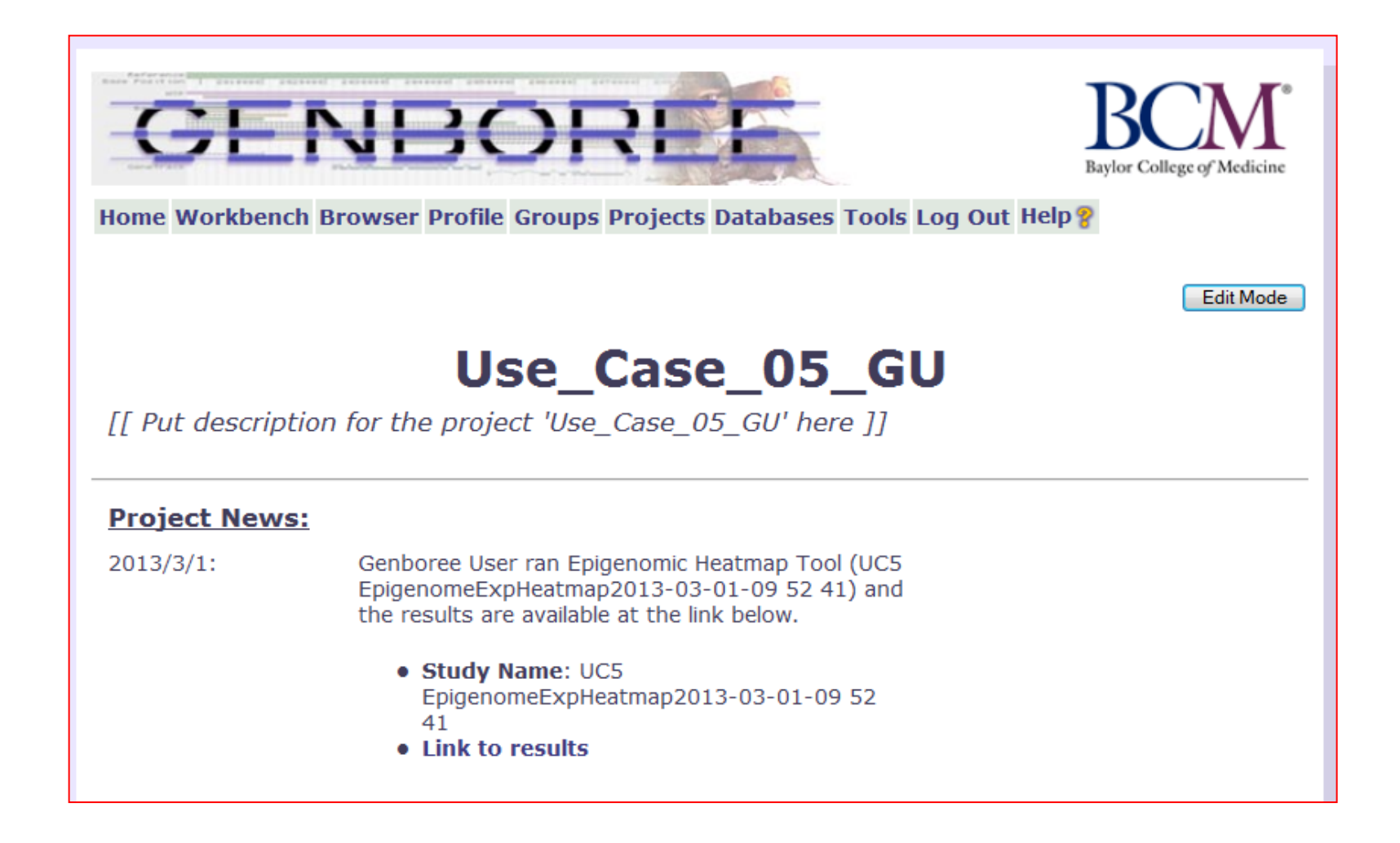

## Genboree clusters mimic Davies et al. clustering

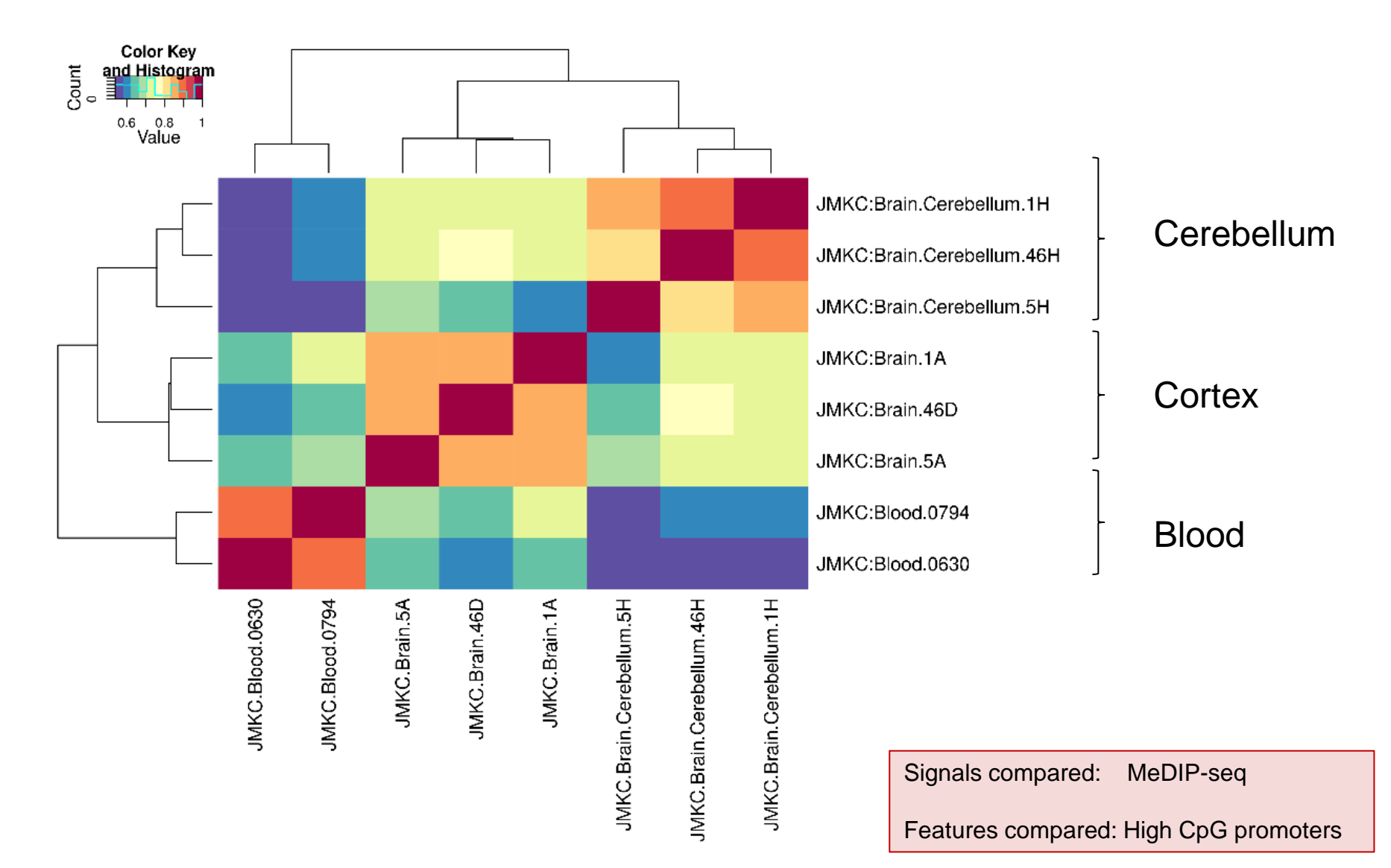